## 江苏理工学院学习通账号绑定操作手册

1.没有学习通账号的老师,点击账号注册,用手机号进行注 册新账号即可。

2.注册登录学习通后,在最下方点击【我】,再找到【设置】。

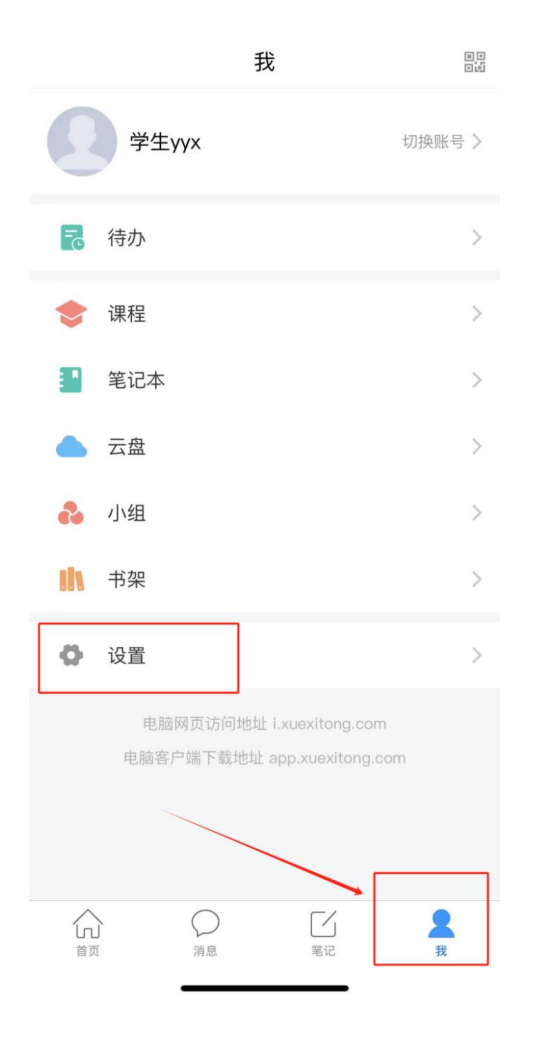

3.点击【账号管理】。

| 15:51   |      | ::!! 🗢 🔲 |
|---------|------|----------|
| <       | 设置   |          |
| 账号管理    |      | >        |
| 消息设置    |      | >        |
| 通用设置    |      | >        |
| 隐私      |      |          |
| 个性化推荐   |      |          |
| 黑名单管理   |      | >        |
| 隐私政策    |      | >        |
| 用户协议    |      | >        |
| 个人信息收集济 | 青单   | >        |
| 第三方信息共平 | 享清单  | >        |
| 帮助中心    |      | >        |
| 关于      |      | 6.2.57 > |
|         | 切换账号 |          |
|         | 退出登录 |          |
|         |      | -        |

4.选择【绑定单位】,查看是否有'江苏理工学院'下对应 的工号是否正确。

| 15:51     |      | ::!! ? 🗩 |
|-----------|------|----------|
| <         | 账号管理 |          |
| 手机号       |      | >        |
| 绑定单位      |      | 已绑定 >    |
| 修改密码      |      | >        |
| 账号注销      |      | >        |
| 15:21     |      | ::!! ? ■ |
| <         | 我的单位 |          |
| 左滑可修改显示单位 |      |          |
|           |      |          |
|           | 添加单位 |          |
|           |      | _        |

5.不正确的话,点击最下方【添加单位】。

| 15:51              | ::!! 🗢 🔳                        |  |
|--------------------|---------------------------------|--|
| <                  | 我的单位                            |  |
| 左滑可修改显             | 示单位                             |  |
| 南京金陵高<br>学号/工号: xs | 等职业技术学校( <sup>显示单位)</sup><br>/x |  |
|                    |                                 |  |
| 添加单位               |                                 |  |
|                    |                                 |  |

6.输入【1977】,选择下方弹出的【江苏理工学院】,点击下 一步。

| < | 单位验证           | 客服 |
|---|----------------|----|
| C | 1977<br>江苏理工学院 | 8  |
|   | 下一步            |    |

7.跳转至学校认证界面,输入工号,点击【确定】,再输入 统一身份证与工号相对应的密码即可。

| 请输入绑定账号的密码 |                  |       |
|------------|------------------|-------|
| 19661397   |                  |       |
| 密码         | <sup>م</sup> ېرد | 忘记密码? |
| 确)         | Ē                |       |

8.如果重新绑定后,【显示单位】不是您的正确工号的那一 个,则找到您刚绑定的正确工号的单位,【左滑】,出现选项,点 击【设置为显示单位】即可。

| 15:32 ::!! 5G  |  |  |
|----------------|--|--|
| く 我的单位         |  |  |
| 左滑可修改显示单位      |  |  |
| 超星集团(显示单位)     |  |  |
| 设为显示单位  删除     |  |  |
| 单位             |  |  |
| 苏州卫生职业技术学院     |  |  |
| 三江学院           |  |  |
| 东南大学           |  |  |
| 东南大学知识竞赛平台     |  |  |
| 江苏高等继续教育智慧教育平台 |  |  |
| 江苏省赣榆中等专业学校    |  |  |
| 2023等离子物理大赛    |  |  |
| 南京铁道职业技术学院     |  |  |
| 中国药科大学         |  |  |
| 添加单位           |  |  |